## Wie kann ich alle Daten löschen, die auf meinem PC zwischengespeichert werden?

Visual Trading Journal speichert einige Daten lokal im Browser Ihres PC/Mac, um die Performance zu verbessern und Offlinefähigkeit bereit zu stellen. Um diese Daten vollständig zu löschen, folgenden Sie den Anweisungen. Die Schritte sind je nach Browser verschieden.

## Google Chrome

- 1. Wechseln Sie auf die Seite https://app.visualtradingjournal.com
- 2. Klicken Sie im Menü oben rechts auf "Weitere Tools" > "Entwicklertools"
- 3. Im Fenster der Entwicklertools klicken Sie auf den Tab "Application" (1)
- 4. Klicken aktivieren Sie den Punkt Storage (2)
- 5. Stellen Sie sicher, dass alle Häkchen gesetzt sind (3)
- 6. Klicke Sie auf "Clear Site Data" (4)

| 🚱 Login - Visual Trading Journal 🗙 🕂                                                                 |                                                                                                    |                                                  |
|----------------------------------------------------------------------------------------------------|----------------------------------------------------------------------------------------------------|--------------------------------------------------|
| $\leftarrow$ $\rightarrow$ $\mathbf{C}$ $\Delta$ $\triangleq$ https://app.visualtradingjournal.com   | I Contraction of the second second second second second second second second second second second second second | ☆ :                                              |
|                                                                                                    | Neuer Tab<br>Neues Fenster<br>Neues Inkognito-Fenster                                                           | Strg + T<br>Strg + N<br>Strg + Umschalttaste + N |
|                                                                                                    | Verlauf<br>Downloads<br>Lesezeichen                                                                             | ►<br>Strg + J<br>►                               |
|                                                                                                    | Zoomen<br>Drucken                                                                                               | – 100 % + <b>[]</b><br>Strg + P                  |
|                                                                                                    | Streamen<br>Suchen                                                                                              | Strg + F                                         |
| Seite speichern unter Strg + S<br>Verknüpfung erstellen                                              | Weitere Tools<br>Bearbeiten Ausschneiden                                                                        | ►<br>Kopieren Einfügen                           |
| Browserdaten löschen Strg + Umschalttaste + Entf<br>Erweiterungen<br>Taskmanager Umschalttaste + Esc | Einstellungen<br>Hilfe                                                                                          | •                                                |
| Entwicklertools Strg + Umschalttaste + I                                                             | Beenden                                                                                                    |                                                  |

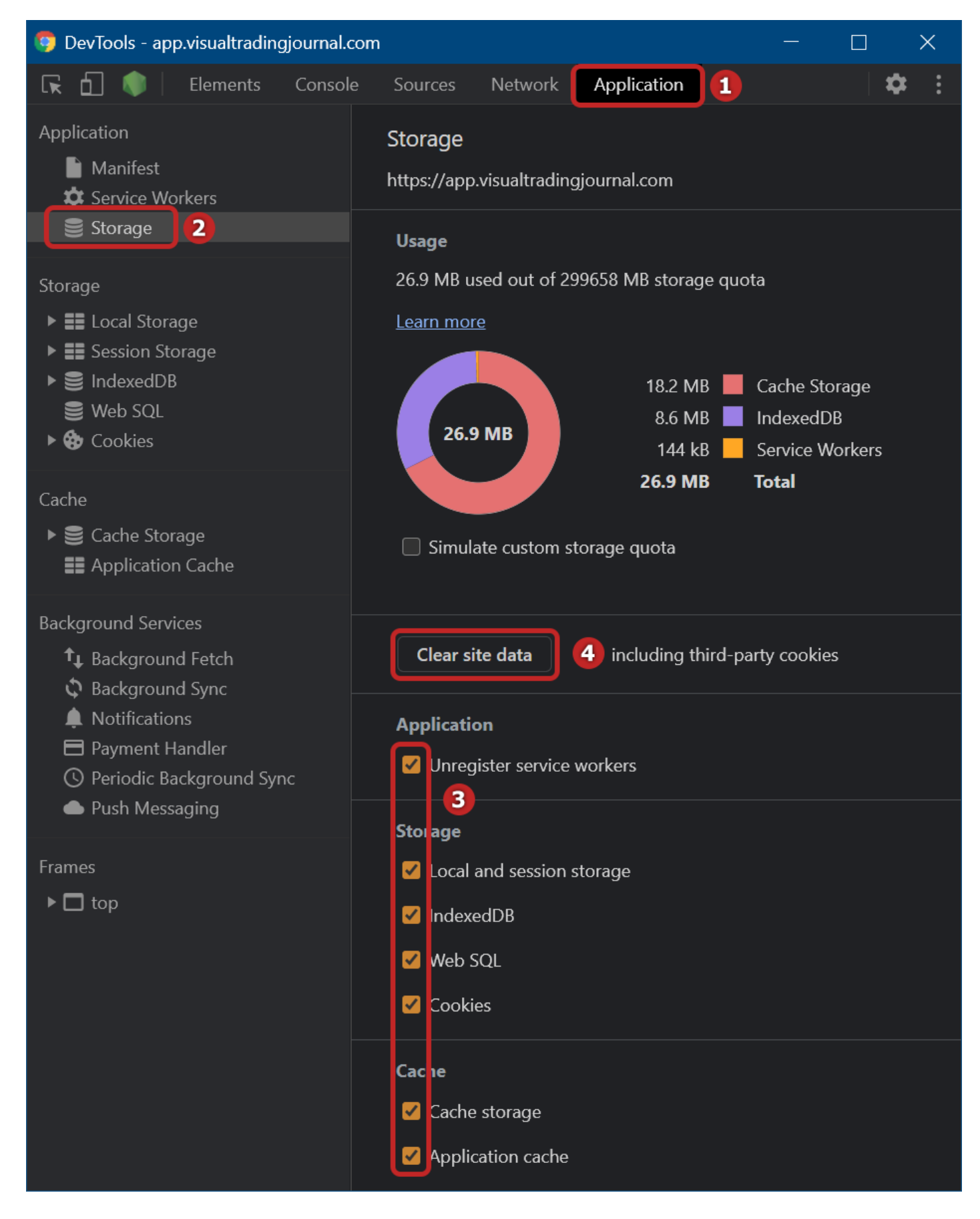

## Mozilla Firefox

- 1. Wechseln Sie auf die Seite https://app.visualtradingjournal.com (1)
- Klappen Sie oben rechts das Menü auf und wählen "Web-Entwickler" (2) > "Web-Speicher-Inspektor" (3) (bzw. drücken "Umsch + F9")

3. Klicken Sie jeden der Speichertypen mit der rechten Maustaste an und wählen: "Alles löschen"

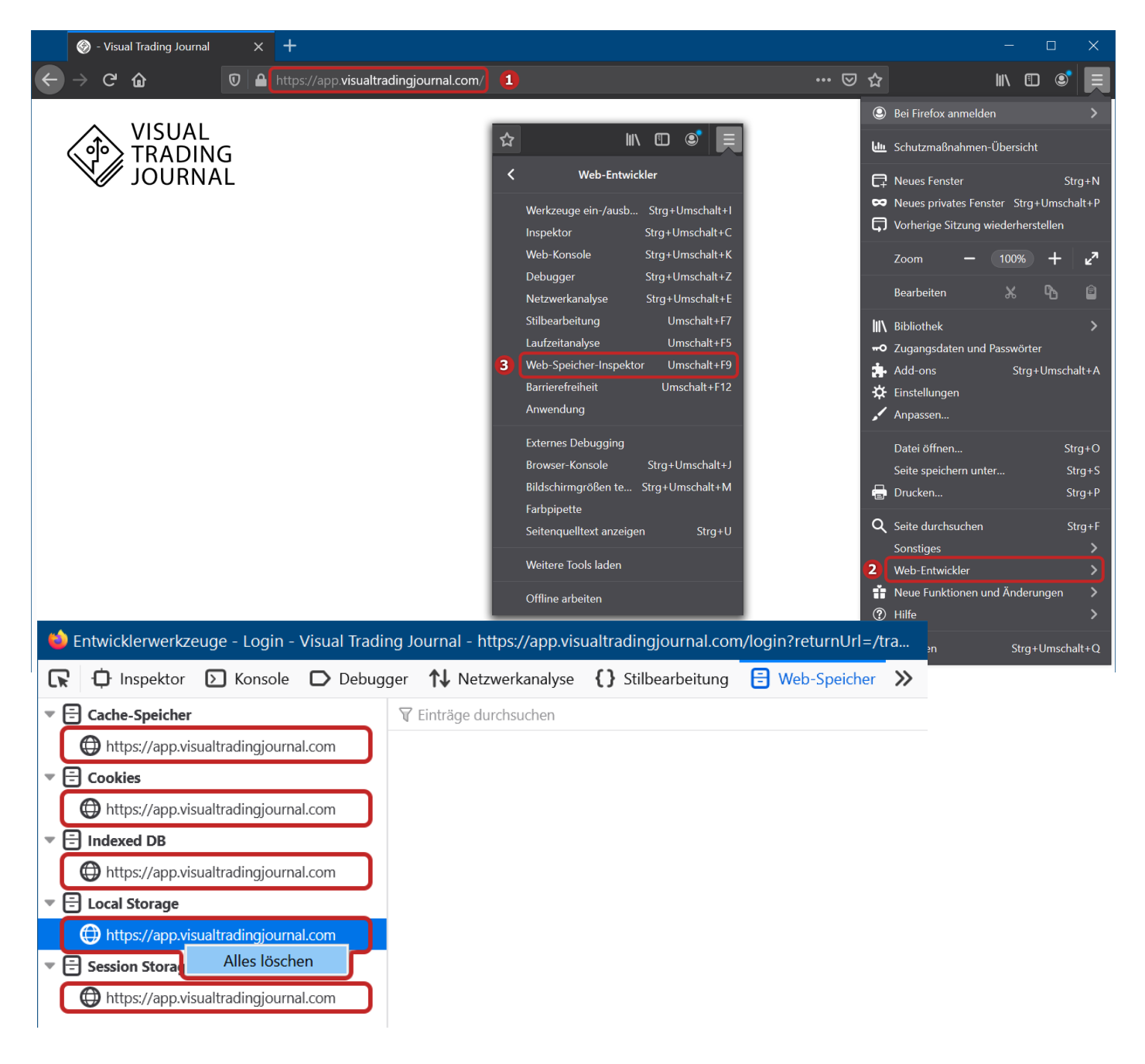

Version #3 Erstellt: 24 März 2021 07:32:42 von Steffen Zuletzt aktualisiert: 29 November 2021 13:02:42 von Steffen